#### Serializing (Unitizing) an Asset on a Receiver Created on 2/19/2013 3:47:00 PM

# Table of Contents

| Serializing | (Unitizing) an | Asset on a | Receiver | 1      |
|-------------|----------------|------------|----------|--------|
| Serializing | (Unitizing) an | Asset on a | Receiver | ······ |

### Serializing (Unitizing) an Asset on a Receiver

## Core-

In Core-CT 9.1 all purchased assets require a receiver. Receivers contain physical information related to an asset (Asset Profile ID, Asset ID, Tag Number, Serial Number, Custodian, Location, and manufacturer information). Users responsible for creating receivers must verify that information is complete and accurate.

If the receiver line has a receipt of greater than one, the assets on the line can be unitized into multiple identical assets on the receiver by selecting the Serial check box. Core-CT creates one row on the receiver for each of the unitized assets. Users must enter unique tag numbers, serial numbers, and Asset IDs for each asset. Each asset should also be assigned custodians, locations, and manufacturer information, if possible.

When the receipt is processed in Asset Management each asset on the receiver line will be brought into the asset tables as a separate asset.

In this example a user creates a receiver from a purchase order with a receipt quantity of 3.

#### Procedure

Navigation: Purchasing > Receipts > Add/Update Receipts

| ORACLE                                                              | Home   Worklist    Add to Favorites   Sign out |
|---------------------------------------------------------------------|------------------------------------------------|
| Favorites   Main Menu > Purchasing > Receipts > Add/Update Receipts |                                                |
|                                                                     | 🖉 New Window 🕜 Help 🧮 http                     |
| Receiving                                                           |                                                |
|                                                                     |                                                |
| Eind an Existing Value Add a New Value                              |                                                |
|                                                                     |                                                |
| Business Unit:                                                      |                                                |
| PO Receipt                                                          |                                                |
|                                                                     |                                                |
| Add                                                                 |                                                |
|                                                                     |                                                |
| Find an Existing Value   Add a New Value                            |                                                |
|                                                                     |                                                |
|                                                                     |                                                |
|                                                                     |                                                |
|                                                                     |                                                |
|                                                                     |                                                |
|                                                                     |                                                |
|                                                                     |                                                |
|                                                                     |                                                |
|                                                                     |                                                |
|                                                                     |                                                |
|                                                                     |                                                |
|                                                                     |                                                |

| Step | Action                                                  |
|------|---------------------------------------------------------|
| 1.   | Enter <b>DOTM1</b> into the <b>Business Unit</b> field. |
| 2.   | Click the Add button.                                   |

| ORACLE                       |                                       |                                     | Home        | Worklint    Add to Equarities | Sign out |
|------------------------------|---------------------------------------|-------------------------------------|-------------|-------------------------------|----------|
| Favorites Main Menu > Purcha | sing > Receipts > Add/Update Receipts | 1                                   | TOILD       | Worklist    Add to ravorites  | Sign out |
| Select Purchase Order        | *                                     |                                     |             |                               | (?) Help |
| Search Criteria              |                                       |                                     |             |                               |          |
| PO Unit:                     | DOTM1                                 | Days +/- Today:                     | 12/04/2012  | 30 Retainage                  |          |
| Line / Schedule:             |                                       | End Date:                           | 02/02/2013  | 1                             |          |
| Release:                     |                                       | Vendor Name:                        |             | Vendor Lookup                 |          |
| Item ID:<br>Ship To:         |                                       | Vendor Item ID:<br>Manufacturer ID: |             |                               | ٩        |
| Ship Via:                    |                                       | Manufacturer's Item ID:             |             |                               | ٩        |
|                              | Retrieve Open PO Schedules            | Receipt Oty Optione                 |             |                               |          |
| Search                       |                                       | No Order Qty                        | Ordered Qty | O PO Remaining Qty            |          |
| OK Cancel Refre              | sh                                    |                                     |             |                               |          |
|                              |                                       |                                     |             |                               |          |
|                              |                                       |                                     |             |                               |          |
|                              |                                       |                                     |             |                               |          |
|                              |                                       |                                     |             |                               |          |
|                              |                                       |                                     |             |                               |          |
|                              |                                       |                                     |             |                               |          |
|                              |                                       |                                     |             |                               |          |
| <                            |                                       |                                     |             |                               | >        |

| Step | Action                                                                               |
|------|--------------------------------------------------------------------------------------|
| 3.   | Enter the Purchase Order number for the Asset that will be included on the receiver. |
|      | Enter 0000109606 into the ID field.                                                  |
| 4.   | Click the Search button. Search                                                      |

|                              |                            |                                            |               |                  | Home   <u>Worklis</u>     | st    Add to F <u>avorite</u> | s Sign out |
|------------------------------|----------------------------|--------------------------------------------|---------------|------------------|---------------------------|-------------------------------|------------|
| Favorites Main Menu > Purcha | sing > Receipts > Add/Upda | te Receipts                                |               |                  |                           |                               | (?) Help   |
| Select Purchase Order        |                            |                                            |               |                  |                           |                               | <u> </u>   |
| Search Criteria              |                            |                                            |               |                  |                           |                               |            |
| PO Unit:                     | DOTM1                      | Days +/- Tod                               | lay:          |                  |                           | Retainage                     |            |
| ID:                          | 0000109606                 | Start Date:                                |               |                  | 31                        |                               |            |
| Line / Schedule:             | I                          | End Date:                                  |               |                  | 31                        |                               |            |
| Release:                     |                            | Vendor Nam                                 | ie:           |                  | ٩                         | Vendor Lookup                 |            |
| Item ID:                     |                            | Vendor Item                                | ID:           |                  | ٩                         |                               |            |
| Ship To:                     | ٩                          | Manufacture                                | er ID:        |                  |                           |                               | ۹,         |
| Ship Via:                    | Q                          | Manufacture                                | er's Item ID: |                  |                           |                               | Q          |
|                              | Retrieve Open PO Schee     | dules                                      | Options       |                  |                           |                               |            |
| Search                       |                            | O No Orde                                  | er Qty        | Ordered C        | aty 🔿 PO I                | Remaining Qty                 |            |
| Retrieved Rows               | nd Mara Datala             |                                            |               | Persona          | lize   Find   View Al   🔼 | First 🛙 1 of 1 🖬 L            | .ast       |
| Sel PO Unit PO ID-           | Line Sched Releas          | e Due Date                                 | PO Qty        | Prior<br>Receipt | Description               |                               |            |
| DOTM1 0000109606             | 1 1                        | 12/18/2012                                 | 10.0000       |                  | ADJ COMPL                 | JTER MEMORY                   |            |
| Select All C                 | <u>Clear All</u>           | ,<br>, , , , , , , , , , , , , , , , , , , |               |                  |                           |                               |            |

| Step | Action                                                           |
|------|------------------------------------------------------------------|
| 5.   | The Purchase Order has a single line with a quantity of 10.      |
|      | Click the <b>Sel</b> option to include the line on the receiver. |
| 6.   | Click the <b>OK</b> button.                                      |

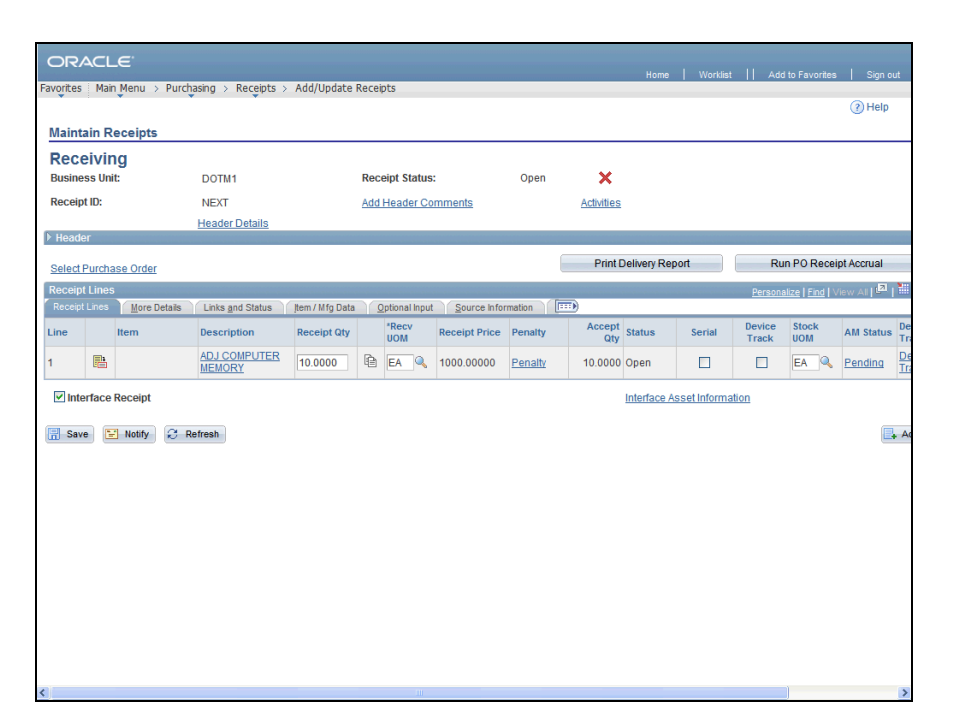

| Step | Action                                                                                                    |
|------|----------------------------------------------------------------------------------------------------|
| 7.   | In this example a quantity of three will be included on the receiver.                                                                                           |
|      | Click in the <b>Receipt Qty</b> field.           10.0000                                                                                                    |
| 8.   | Enter 3 into the <b>Receipt Qty</b> field.                                                                                                    |
| 9.   | Click the <b>Serial</b> option to enable entry of serial numbers on the receiver.                                                                               |
| 10.  | The <u>Pending</u> link in the <b>AM Status</b> field only displays if the AM Business Unit and Profile ID have been entered on the Requisition/Purchase Order. |
|      | Click the <b>Pending</b> link.<br>Pending                                                                                                    |

| lainta      | ain Receipt            | ts         |                 |            |                       |            |                  |                  |                    | (?)       |
|-------------|------------------------|------------|-----------------|------------|-----------------------|------------|------------------|------------------|--------------------|-----------|
| Asse        | et Manag               | jement     | Information for | Line 1     |                       |            |                  |                  |                    |           |
| Busine      | ess Unit:              |            | DOTM1           |            | Status:               | Op         | en               |                  |                    |           |
| Receip      | ot ID:                 |            | NEXT            |            | Item:                 |            |                  | AD               | J COMPUTER MEM     | IORY      |
| Receip      | ot Line:               |            | 1               |            | Standard UOM:         | EA         |                  |                  |                    |           |
|             |                        |            | Next Asset ID   | )          |                       |            |                  |                  |                    |           |
| Distrib     | ution Informa          | tion       |                 |            |                       |            |                  | Find             | View All First 🚺 1 | of 1 🖸 La |
| Distrib     | ution Line:            |            | 1               |            | Capitalize:           | Nor        | п Сар            |                  | ~                  |           |
| Busine      | ess Unit:              |            | DOTM1           |            | CAP Sequence:         |            |                  |                  |                    |           |
| Profile     | ID:                    |            | 1EQUIPMENT      |            | Employee ID:          |            |                  |                  |                    |           |
| CAP #:      |                        |            |                 |            | Distributed Quantity: | 3.0        | 000              |                  |                    |           |
| Cost T      | ype:                   |            |                 |            | Merchandise Amount:   | 300        | 0.00             |                  |                    |           |
| Apply       | to Details             |            |                 |            |                       |            |                  |                  |                    |           |
| Select      | Action:                |            | Assign Tag Ids  | *          | Multiplier:           |            | 1                |                  |                    |           |
| Entor (     | Starting Num           |            |                 |            | *Start Powr           |            | 1                |                  |                    |           |
| LINCI       | starting Num           |            |                 | numbers    | start now.            |            | Apply            |                  |                    |           |
| _           |                        |            |                 | number 3   |                       |            |                  |                  |                    |           |
| Asse        | Details                | More Detai |                 |            |                       | Personaliz | e Find View      | AII   1994   111 | First M 1-3 of 3   | Last      |
| Dist<br>Seq | AM<br>Business<br>Unit | Status     | Quantity        | Tag Number | Serial ID             | Asset ID   | Next<br>Asset ID | Number           | Profile ID         |           |
| 1           | DOTM1                  | Open       | 1.0000          |            |                       | NEXT       | 8                |                  | 1EQUIPMENT         | ×         |
| 2           | DOTM1                  | Open       | 1.0000          |            |                       | NEXT       | 2                |                  | 1EQUIPMENT         | ×         |
| 3           | DOTM1                  | Onen       | 1 0000          |            |                       | NEXT       |                  |                  | 1EQUIPMENT         | ×         |

| Step | Action                                                                                                    |
|------|----------------------------------------------------------------------------------------------------|
| 11.  | Use the <b>Asset Management Information for Line 1</b> page to review asset<br>information and to add additional asset physical information in the <b>Asset Details</b><br>section. |
|      | Three lines have been created in the Asset Details group box.                                                                                                    |
| 12.  | Enter TRN0002 into the Tag Number field.                                                                                                    |
| 13.  | Enter SN2 into the Serial ID field.                                                                                                    |
| 14.  | Follow agency policy in assigning Asset IDs.                                                                                                    |
|      | Click in the Asset ID field.                                                                                                    |
| 15.  | Enter <b>TRN002</b> into the <b>Asset ID</b> field.                                                                                                    |
| 16.  | Enter <b>TRN003</b> into the <b>Tag Number</b> field.                                                                                                    |
| 17.  | Enter SN3 into the Serial ID field.                                                                                                    |
| 18.  | Click in the Asset ID field.           NEXT                                                                                                    |
| 19.  | Enter <b>TRN003</b> into the <b>Asset ID</b> field.                                                                                                    |
| 20.  | Enter <b>TRN004</b> into the <b>Tag Number</b> field.                                                                                                    |
| 21.  | Enter SN4 into the Serial ID field.                                                                                                    |
| 22.  | Click in the Asset ID field.                                                                                                    |
| 23.  | Enter <b>TRN004</b> into the <b>Asset ID</b> field.                                                                                                    |

|             |                        | u → Purcha  | ising > Receipts > Add | Update Receipts |                       |             | Home             | Worklis                    | t    Add to Fa   | ivorites      | Sign                    | ou |
|-------------|------------------------|-------------|------------------------|-----------------|-----------------------|-------------|------------------|----------------------------|------------------|---------------|-------------------------|----|
| •           | •                      | *           |                        |                 |                       |             |                  |                            |                  |               | (?) Help                |    |
| Mainta      | in Receipt             | ts          |                        |                 |                       |             |                  |                            |                  |               |                         |    |
| Asse        | et Manag               | jement      | Information for        | Line 1          |                       |             |                  |                            |                  |               |                         |    |
| Busine      | ss Unit:               |             | DOTM1                  |                 | Status:               | Open        |                  |                            |                  |               |                         |    |
| Receip      | t ID:                  |             | NEXT                   |                 | Item:                 |             |                  | AD                         | J COMPUTER ME    | EMORY         |                         |    |
| Receip      | t Line:                |             | 1                      |                 | Standard UOM:         | EA          |                  |                            |                  |               |                         |    |
|             |                        |             | Next Asset I           | o 📄             |                       |             |                  |                            |                  |               |                         |    |
| Distrib     | ution Informa          | tion        |                        |                 |                       |             |                  | Find                       | View All First 🗹 | 1 of 1 D      | Last                    |    |
| Distrib     | ution Line:            |             | 1                      |                 | Capitalize:           | Non C       | ар               |                            | ~                |               |                         |    |
| Busine      | ss Unit:               |             | DOTM1                  |                 | CAP Sequence:         |             |                  |                            |                  |               |                         |    |
| Profile     | ID:                    |             | 1EQUIPMENT             |                 | Employee ID:          |             |                  |                            |                  |               |                         |    |
| CAP #:      |                        |             |                        |                 | Distributed Quantity: | 3.0000      | )                |                            |                  |               |                         |    |
| Cost T      | /pe:                   |             |                        |                 | Merchandise Amount:   | 3000.0      | 00               |                            |                  |               |                         |    |
| Apply       | to Details             |             |                        |                 |                       |             |                  |                            |                  |               |                         |    |
| Select      | Action:                |             | Assign Tag Ids         | ~               | Multiplier:           | 1           |                  |                            |                  |               |                         |    |
| Enter S     | starting Numb          | er:         |                        |                 | *Start Row:           | 1           |                  |                            |                  |               |                         |    |
|             |                        |             | Overwrite existin      | g numbers       |                       | Ap          | ply              |                            |                  |               |                         |    |
| Asset       | Details                |             |                        |                 |                       | Personalize | Find   View /    | an ( <mark>1</mark> 21   ) | First I-3 of 3   | Last          |                         |    |
| Asse        | Information            | More Detail |                        |                 |                       |             |                  |                            |                  |               |                         |    |
| Dist<br>Seq | AM<br>Business<br>Unit | Status      | Quantity               | Tag Number      | Serial ID             | Asset ID    | Next<br>Asset ID | Number                     | Profile ID       |               |                         |    |
| 1           | DOTM1                  | Open        | 1.0000                 | TRN0002         | SN2                   | TRN002      | 8                |                            | 1EQUIPMENT       | ×             |                         |    |
| 2           | DOTM1                  | Open        | 1.0000                 | TRN003          | SN3                   | TRN003      | 8                |                            | 1EQUIPMENT       | ×             |                         |    |
| 3           | DOTM1                  | Open        | 1.0000                 | TRN004          | SN4                   | TRN004      | 8                |                            | 1EQUIPMENT       | ×             |                         |    |
| DO Cer      | nmont                  |             |                        |                 |                       |             |                  |                            |                  |               | Concession in which the |    |
| POCO        | lillent                |             |                        |                 |                       |             |                  | Find                       | View All First N | 1 of 1 ⊠<br>⊓ | Last                    |    |

| Step | Action                      |
|------|-----------------------------|
| 24.  | Click the More Details tab. |

| ORACLE                    |                                       |                    |          |                        |               |                      |        |    |
|---------------------------|---------------------------------------|--------------------|----------|------------------------|---------------|----------------------|--------|----|
| Favorites   Main Menu > F | urchasing > Receipts > Add/Update Re  | ceipts             |          | Home                   | Worklist      | Add to Favorites     | Sign o | ut |
| •                         | • • • • • • • • • • • • • • • • • • • |                    |          |                        |               |                      | ? Help |    |
| Maintain Receipts         |                                       |                    |          |                        |               |                      |        |    |
| Asset Managem             | ent Information for Line 1            |                    |          |                        |               |                      |        |    |
| Business Unit:            | DOTM1                                 | Status:            |          | Open                   |               |                      |        |    |
| Receipt ID:               | NEXT                                  | Item:              |          |                        | ADJ CO        | MPUTER MEMORY        |        |    |
| Receipt Line:             | 1                                     | Standard UOM:      |          | EA                     |               |                      |        |    |
|                           | Next Asset ID                         |                    |          |                        |               |                      |        |    |
| Distribution Information  |                                       |                    |          |                        | Find View     | / All First 🚺 1 of 1 | Last   |    |
| Distribution Line:        | 1                                     | Capitalize:        |          | Non Cap                |               | ~                    |        |    |
| Business Unit:            | DOTM1                                 | CAP Sequence:      |          |                        |               |                      |        |    |
| Profile ID:               | 1EQUIPMENT                            | Employee ID:       |          |                        |               |                      |        |    |
| CAP #:                    |                                       | Distributed Quanti | ty:      | 3.0000                 |               |                      |        |    |
| Cost Type:                |                                       | Merchandise Amo    | unt:     | 3000.00                |               |                      |        |    |
| Apply to Details          |                                       |                    |          |                        |               |                      |        |    |
| Select Action:            | Assign Tag Ids                        | Multiplier:        |          | 1                      |               |                      |        |    |
| Enter Starting Number:    |                                       | *Start Row:        |          | 1                      |               |                      |        |    |
|                           | Overwrite existing numbers            |                    |          | Apply                  |               |                      |        |    |
| Asset Details             |                                       |                    |          | Personalize   Find   \ | /iew All 🔁  🔛 | First K 1-3 of 3     | Last   |    |
| Asset Information More    | Details I III                         |                    |          |                        |               |                      |        |    |
| Dist<br>Seq Custodian     |                                       | Location           | Mfg ID   |                        |               |                      |        |    |
| 1                         |                                       | ACORE              | <b>\</b> |                        |               |                      |        |    |
| 2                         |                                       | ACORE              | \        |                        |               |                      |        |    |
| 3                         |                                       | ACORE              |          |                        |               |                      |        |    |
| <                         |                                       |                    |          |                        |               |                      | >      |    |
| PO Comment                |                                       |                    |          |                        | Find   View   | All First 🚺 1 of 1   | Last   |    |
|                           |                                       |                    |          |                        |               |                      | 2      | ı  |

| Step | Action                                                                                                    |
|------|----------------------------------------------------------------------------------------------------|
| 25.  | Enter Bonola, David into the Custodian field.                                                                                                    |
| 26.  | Click in the Location field.<br>ACORE                                                                                                    |
| 27.  | If the asset location is not known when the receiver is created, accept the default value of ACORE in the <b>Location</b> field.<br>Enter <b>ADOT080107</b> into the <b>Location</b> field. |
| 28.  | Enter <b>DELL</b> into the <b>Mfg ID</b> field.                                                                                                    |
| 29.  | Enter Bonola, David into the Custodian field.                                                                                                    |
| 30.  | Click in the Location field.                                                                                                    |
| 31.  | Enter ADOT080107 into the Location field.                                                                                                    |
| 32.  | Enter <b>DELL</b> into the <b>Mfg ID</b> field.                                                                                                    |
| 33.  | Enter Bonola, David into the Custodian field.                                                                                                    |
| 34.  | Click in the Location field. ACORE                                                                                                    |
| 35.  | Enter ADOT080107 into the Location field.                                                                                                    |
| 36.  | Enter <b>DELL</b> into the <b>Mfg ID</b> field.                                                                                                    |
| 37.  | Click the scrollbar to move to the bottom of the page.                                                                                                    |

| ORACLE                           |                                 |                       |        |                          |             |                         |          |
|----------------------------------|---------------------------------|-----------------------|--------|--------------------------|-------------|-------------------------|----------|
| Favorites Main Menu N Durchasing | n 🔪 Receipts 🔪 Add/Undate Recei | nte                   |        | Home                     | Worklist    | Add to Favorites        | Sign out |
| Business Unit:                   | DOIN1                           | status:               |        | Upen                     |             |                         |          |
| Receipt ID:                      | NEXT                            | Item:                 |        |                          | ADJ COM     | IPUTER MEMORY           | -        |
| Receipt Line:                    | 1                               | Standard UOM:         |        | EA                       |             |                         |          |
|                                  | Next Asset ID                   |                       |        |                          |             |                         |          |
| Distribution Information         |                                 |                       |        |                          | Find   View | All First 🗹 1 of 1 🚺    | Last     |
| Distribution Line:               | 1                               | Capitalize:           |        | Non Cap                  |             | ~                       |          |
| Business Unit:                   | DOTM1                           | CAP Sequence:         |        |                          |             |                         |          |
| Profile ID:                      | 1EQUIPMENT                      | Employee ID:          |        |                          |             |                         |          |
| CAD #                            |                                 | Distributed Quantity  |        | 2 0000                   |             |                         |          |
| CAP #.                           |                                 | Distributed Quantity. |        | 3.0000                   |             |                         |          |
| Cost Type:                       |                                 | Merchandise Amoun     | t:     | 3000.00                  |             |                         | _        |
| Apply to Details                 |                                 |                       |        |                          |             |                         |          |
| Select Action:                   | Assign Tag Ids                  | Multiplier:           |        | 1                        |             |                         |          |
| Enter Starting Number:           |                                 | *Start Row:           |        | 1                        |             |                         |          |
|                                  | Overwrite existing numbers      |                       |        | Apply                    |             |                         |          |
| Asset Details                    |                                 |                       |        | Personalize   Find   Vie | w ALL       | First KI 1-3 of 3 DI La |          |
| Asset Information More Details   |                                 |                       |        |                          |             |                         |          |
| Dist<br>Seq Custodian            |                                 | Location              | Mfg ID |                          |             |                         |          |
| 1 Bonola,David                   |                                 | ADOT080107            | DELL   |                          |             |                         |          |
| 2 Bonola,David                   |                                 | ADOT080107            | DELL   |                          |             |                         | -        |
| 3 Bonola,David                   |                                 | ADOT080107            | DELL   |                          |             |                         | -        |
| <                                |                                 |                       |        |                          |             |                         | >        |
|                                  |                                 |                       |        |                          |             |                         |          |
| PO Comment                       |                                 |                       |        |                          | Find View   | All First 1 of 1        | Last     |
| Line:                            |                                 |                       |        |                          |             | E'a                     |          |
|                                  |                                 |                       |        |                          |             |                         |          |
| OK Gancel Refresh                |                                 |                       |        |                          |             |                         |          |
| <                                |                                 | Ш                     |        |                          |             |                         | >        |

| Step | Action                      |
|------|-----------------------------|
| 38.  | Click the <b>OK</b> button. |
|      | ОК                          |

| OR/<br>Favorites | ACL<br>Mai                        | _€'<br>n_Menu → Purch | asing > Receipts >                     | Add/Update     | Rec      | eipts          |               |         |                | Home          | Worklis      | it    A         | dd to Favorite              | 95   Sig<br>(?) He | in out<br>elp |
|------------------|-----------------------------------|-----------------------|----------------------------------------|----------------|----------|----------------|---------------|---------|----------------|---------------|--------------|-----------------|-----------------------------|--------------------|---------------|
| Receip           | eivir<br>eivir<br>ss Uni<br>t ID: | it:                   | DOTM1<br>NEXT<br><u>Header Details</u> |                | Re<br>Ad | ceipt Status:  | mments        | Open    | ×<br>Activitie | <u>s</u>      |              |                 |                             |                    |               |
| Select<br>Receip | Purcha<br>t Lines                 | ase Order             | Linke and Statue                       | Ham / Mfn Dat  |          | Ontional Input | Source Infor  | mation  | Prin           | Delivery Re   | port         | Perso           | tun PO Rec<br>nalize   Find | eipt Accrua        | il<br>21   1  |
| Line             |                                   | Item                  | Description                            | Receipt<br>Qty | u        | *Recv UOM      | Receipt Price | Penalty | Accep          | t<br>V Status | Serial       | Device<br>Track | Stock<br>UOM                | AM<br>Status       | Devi<br>Trac  |
| V Inte           | erface<br>e                       | Receipt               | efresh                                 |                |          |                |               |         |                | Interface /   | Asset Inform | ation           |                             |                    | . A           |

| Step | Action                                                   |
|------|----------------------------------------------------------|
| 39.  | Verify that the Interface Receipt check box is selected. |
| 40.  | Click the Save button.                                   |

| ORACLE                                |                             |                                                                                                    |                | Home                          | Worklist  | Add                        | I to Favorite                        | s   Sig      | n out      |
|---------------------------------------|-----------------------------|----------------------------------------------------------------------------------------------------|----------------|-------------------------------|-----------|----------------------------|--------------------------------------|--------------|------------|
| Maintain Receipts                     |                             |                                                                                                    |                |                               |           | dem milla                  | uw © H                               | sib 🗐 III    | up         |
| Receiving<br>Business Unit:           | DOTM1                       | Receipt Status:                                                                                                    | Open           | ×                             |           |                            |                                      |              |            |
| ▶ Header                              | Header Deta                 | Add Header Comments                                                                                                    |                | Activities                    |           |                            |                                      |              |            |
| Select Purchase Order                 |                             |                                                                                                    |                | Print Delivery Repor          | t         | Ru                         | n PO Rece                            | ipt Accrua   | 1          |
| Receipt Lines Receipt Lines Line Item | Links and St<br>Description | Message<br>Warning Purchase Order Open Quantity (10) do                                                                      | es not equal f | Receipt Quantity (3) for Line | erial     | Persons<br>Device<br>Track | <u>lize   Eind  </u><br>Stock<br>UOM | AM<br>Status | Dev<br>Tra |
| 1 Interface Receipt                   | MEMORY                      | <ol> <li>Schedule (1). (10300,27)</li> <li>The partial receipt flag for this item indicates that y<br/>shipments.</li> </ol> | ou should on   | ly accept complete            | Informati | lon                        | EA                                   | Pending      | Trac       |
| 🔚 Save 🖼 Notify 🗧                     | C Refresh                   |                                                                                                    |                | OK Cancel                     |           |                            |                                      |              | <b>.</b>   |
|                                       |                             |                                                                                                    |                |                               |           |                            |                                      |              |            |
|                                       |                             |                                                                                                    |                |                               |           |                            |                                      |              |            |
|                                       |                             |                                                                                                    |                |                               |           |                            |                                      |              |            |
|                                       |                             |                                                                                                    |                |                               |           |                            |                                      |              |            |
|                                       |                             |                                                                                                    |                |                               |           |                            |                                      |              |            |
| <                                     |                             |                                                                                                    |                |                               |           |                            |                                      |              | 8          |

| Step | Action                                                                                                    |
|------|----------------------------------------------------------------------------------------------------|
| 41.  | The warning message displays because the receipt quantity does not equal the quantity on the Purchase Order.              |
|      | The remaining quantity on the purchase order can be added to a future receipt once<br>they have been physically received. |
|      | Click the <b>OK</b> button.                                                                                               |

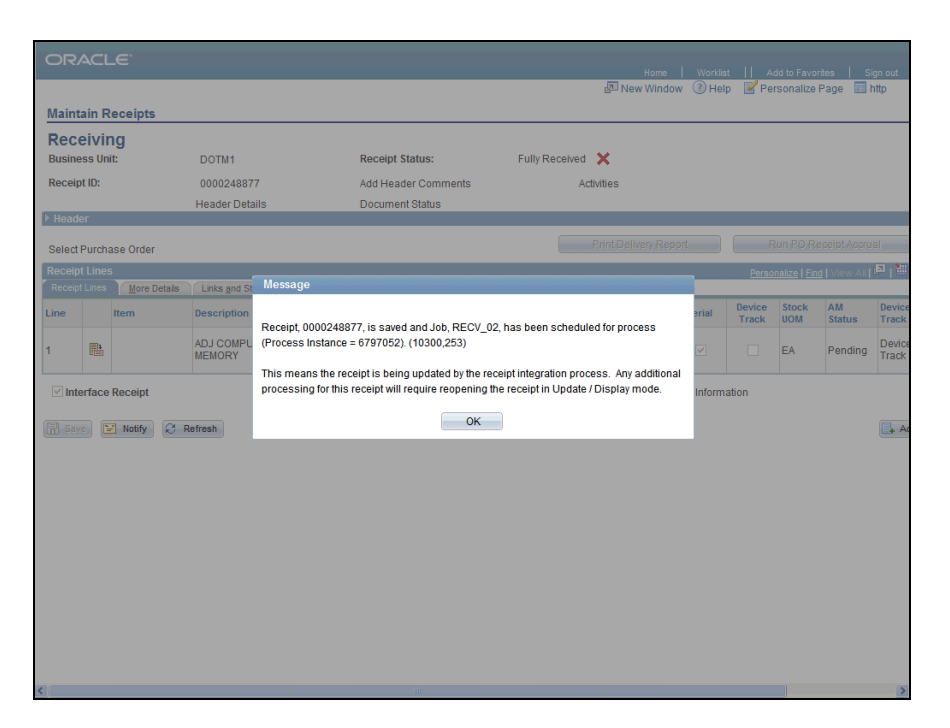

| Step | Action                                                                                                    |
|------|----------------------------------------------------------------------------------------------------|
| 42.  | The dialog box indicates that the receiver has been assigned a Receipt ID and asset<br>information from the receiver will be interfaced into the Asset Management module.<br>Click the <b>OK</b> button. |
|      | 66                                                                                                    |
| 43.  |                                                                                                    |
|      | End of Procedure.                                                                                                    |